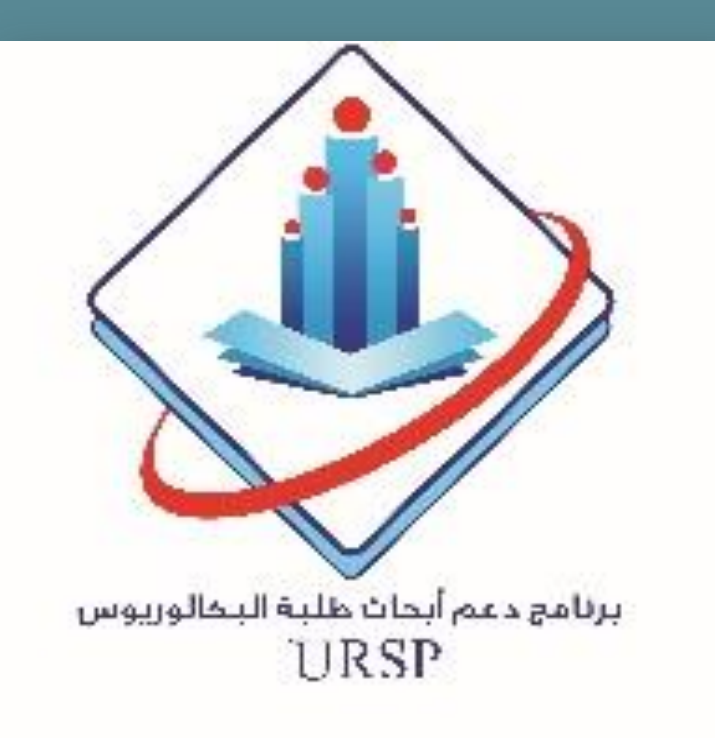

## THE RELATION BETWEEN TEETH LOSS AND COGNITIVE DECLINE AMONG SAUDI POPULATION IN RIYADH CITY

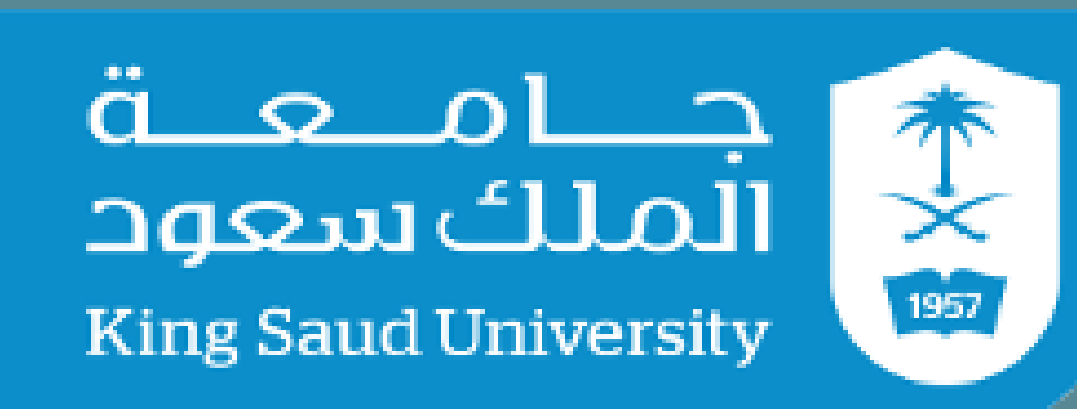

**Deanship of Scientific Research** 

S. Alzahrani<sup>1</sup>, <sup>,</sup> R. Alhefdhi<sup>1</sup>, A. Altamimi<sup>1</sup>, A. Alshareef<sup>1</sup>, F. Alsubaie<sup>1</sup>, S. Sonbol<sup>1</sup>, B. Aldosari<sup>1</sup> R. ALFotawi<sup>2</sup>

<sup>1</sup>Senior Dental Student, College of Dentistry, king Saud University

<sup>2</sup>Assistant Professor OMFS Dept, Dental Faculty, KSU

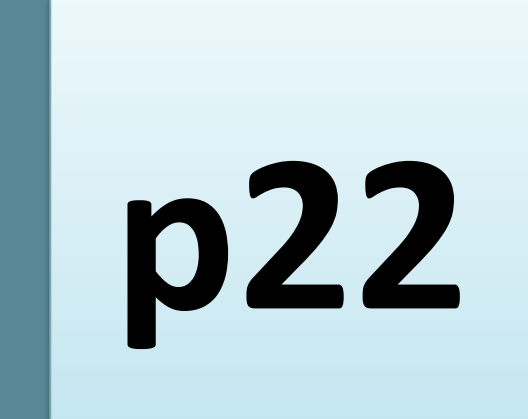

**Q** INTRODUCTION

Cognitive decline has a relation with several variables. Understanding of early decline in cognitive function and the associated predisposing risk factors is becoming important.<sup>1</sup> A vast number of research papers are emerging which are the association investigating between cognitive impairment and oral health worldwide.<sup>2,3</sup> The rationale behind it, is impaired relating loss teeth and masticatory ability to neuroanatomical and chemical changes that occur in the brain. Periodontal periodontal disease and

## MATERIAL AND METHODS

Samples were collected through visiting community-residing, home visit, and

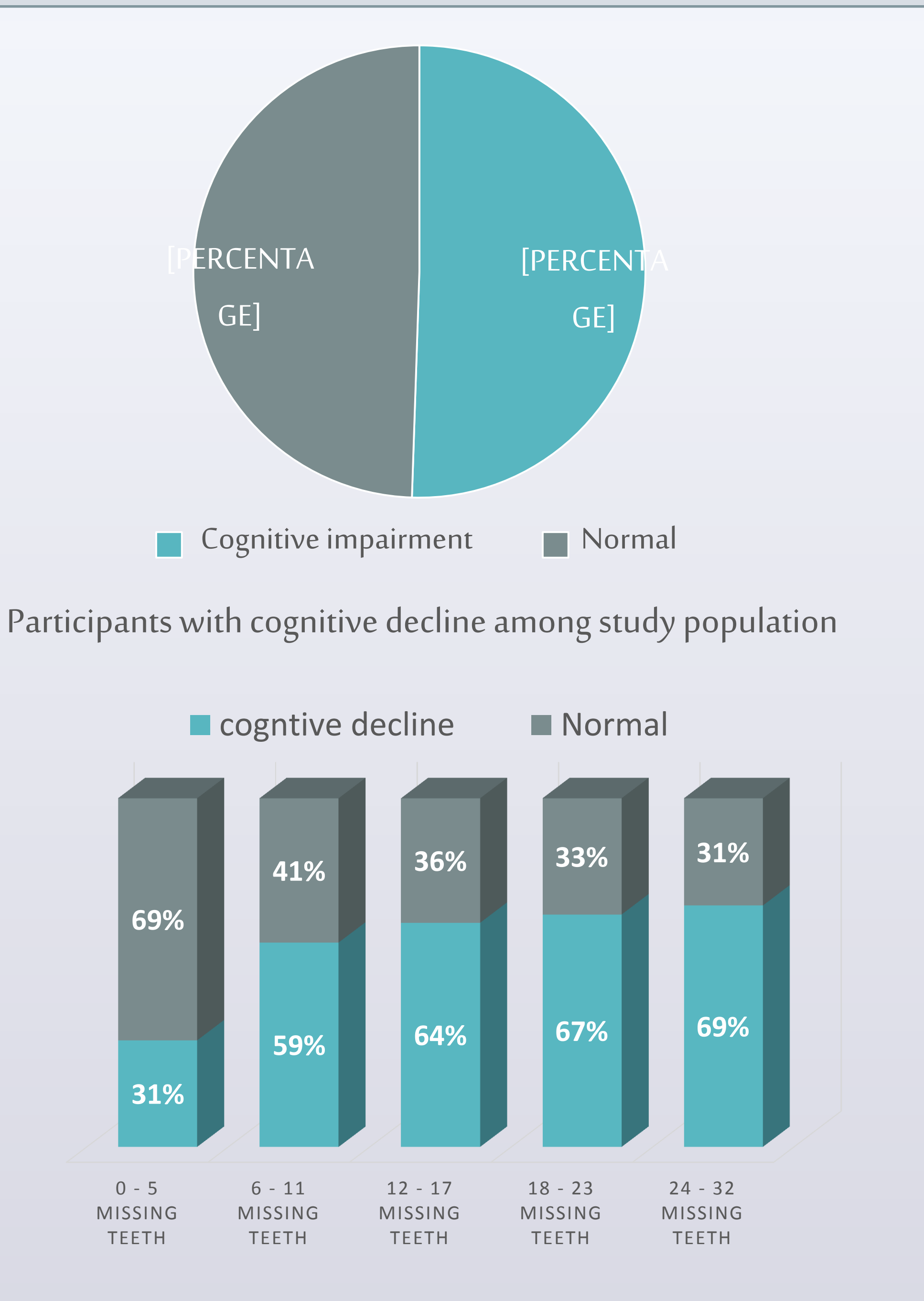

community day center. A cross sectional survey targeting Saudi geriatric patients in Riyadh Saudi Arabia. City, These multicenter participants aged 57-85 using probability multistage design. area Sociodemographic data was collected. Oral examination was carried out, including number of teeth and Community perio-Cognitive index (CPI). Montreal Assessment (MoCA) was used for grading the cognitive state and estimate the

Presence of cognitive decline in different extracted teeth groups. (P < 0.046, Chi square test = 9.7).

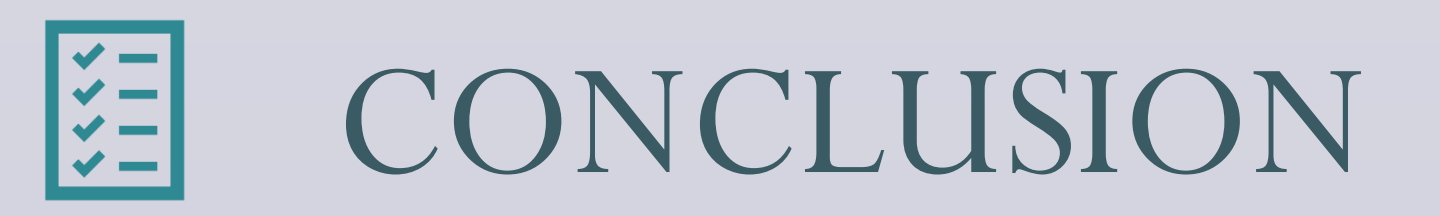

inflammatory blood markers have also been investigated in relation to cognitive decline.<sup>4</sup> Additionally, studies have linked dental status to nutritional intake and have established a relationship between low dietary intake and an increased risk for cognitive decline.<sup>5</sup>

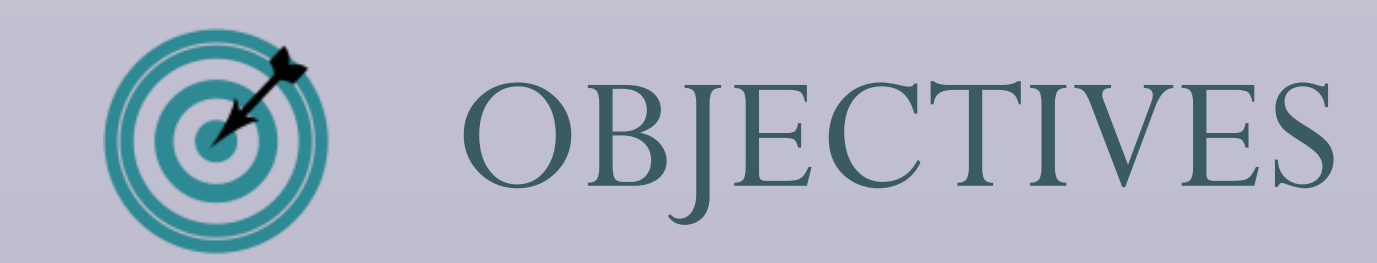

• Assess the relationship between the

severity and progression of cognitive impairment, for all the participants.

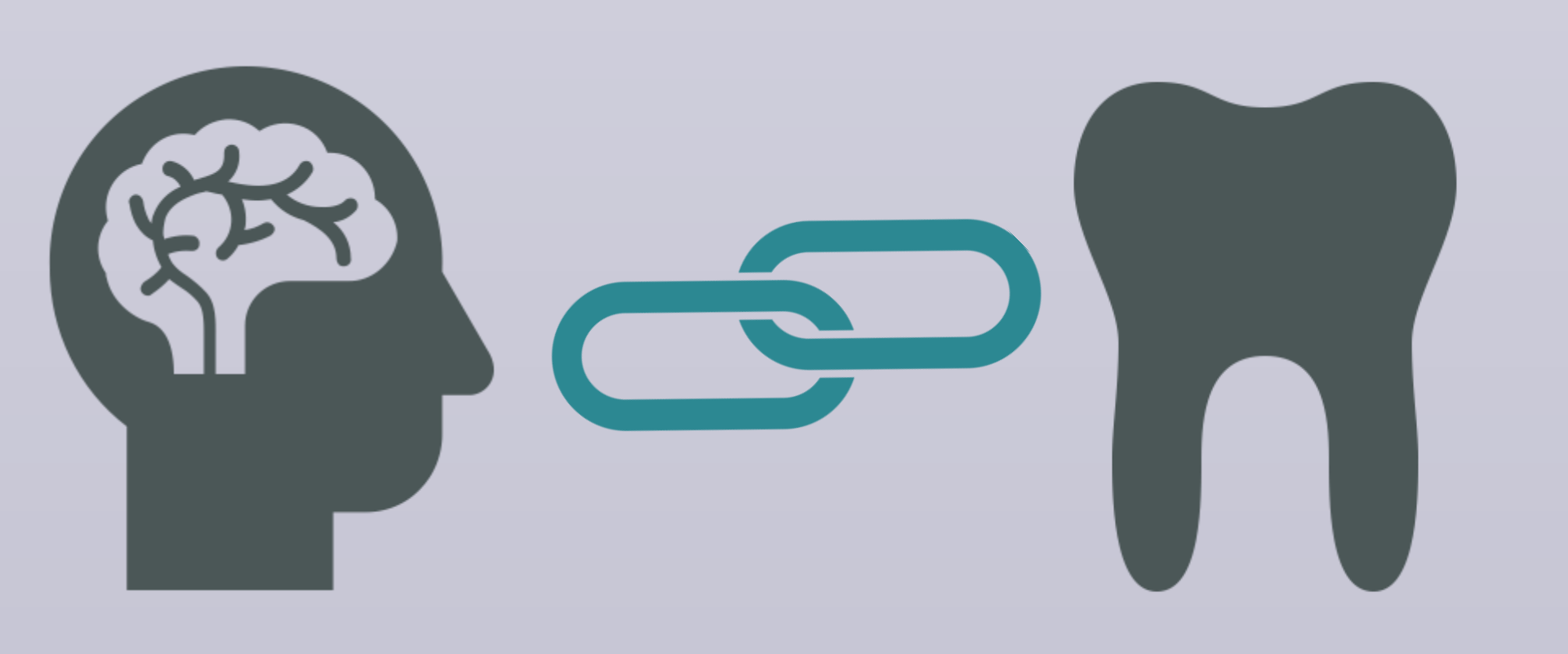

RESULTS

105 Patient were examined, 6 patients were excluded due to positive history of head trauma. A 47(49%) of participants We concluded from our preliminary data
there is significant relationships between
the number of remaining teeth, CPI, and
cognitive function. This would
encourage further regional and national
multicenter studies on bigger scale.
Thus, enhance the public awareness
about conservative oral health care from
early age.

## REFERENCES

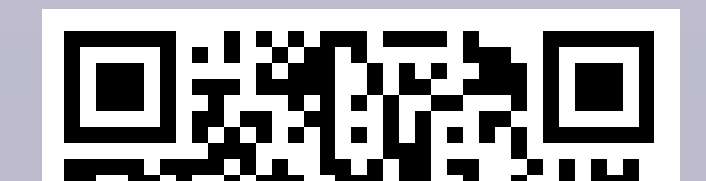

number of teeth, periodontal state and cognitive ability in multicenter across city of Riyadh.

 Enhance the public awareness about conservative oral health care from early age. were reported a cognitive decline. A

positive trend was detected for low

MOCA score status in relation to the

increases number of missing teeth, CPI

and age of participants, at correlation coefficient (-0.50, -0,38, - 0.37) and P

value <0.001, respectively. Males were

more affected than female at ratio 2.2:1.

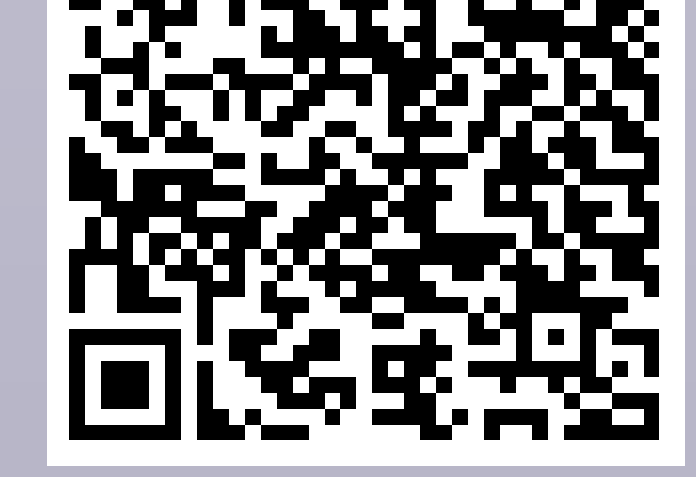

## ACKNOWLEDGMENT

"The authors extend their appreciation to the Deanship of Scientific Research at King Saud University for funding this work through the Undergraduate Research Support Program, Project no. (URSP - 3 - 17 - 24)."